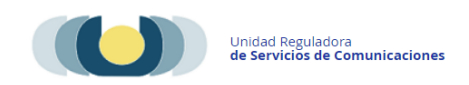

# Manual para Renovación de Autorización de Servicios de <u>Comunicación Audiovisual.</u>

El trámite Llamados o renovación de autorización de SCA (Servicios de comunicación audiovisual), está orientado a personas jurídicas titulares de medios que estén registrados en URSEC, que deben renovar la autorización otorgada.

Quienes están habilitados para realizar el trámite:

- Titulares.
- Representantes o apoderados.
- Directores, administradores, gerentes o personal similar de dirección Art. 108 Ley 19307.
- Administración transitoria Art. 128 Ley 19307.
- Directores, administradores, gerentes o personal similar de dirección Art. 8 Dec. 417/010- Ley 18232.

Estos deberán iniciar el trámite desde la página de URSEC en la sección Trámites en línea en el trámite "Llamado y renovación de SCA", con el acceso del Portal del Estado Uruguayo en cualquiera de sus maneras de autenticación:

- Usuario Gub.uy (AGESIC)
- ➤ Tu-ID (ANTEL)
- Identidad Mobile (ABITAB)
- Además de ingresar con Cedula Digital si posee lector.

## Pasos del trámite.

#### Paso 1 -

Autenticación por los medios ya mencionados.

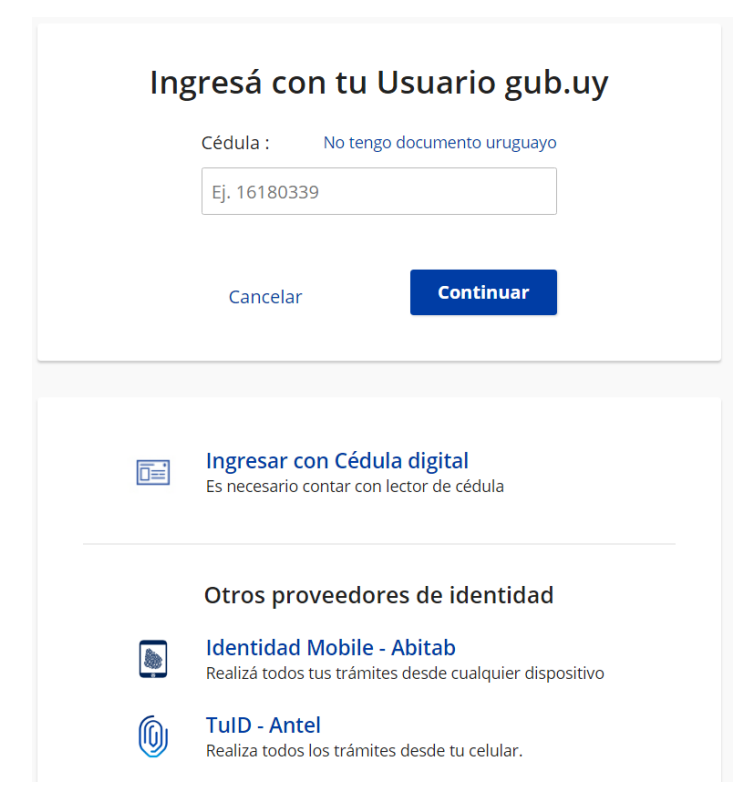

#### Paso 2 -

Cláusula de consentimiento informado de conformidad con la Ley No. 18.331, de 11 de

agosto de 2008, referido a la protección de datos personales.

| Cláusula de consentimie                                                                                                    | nto informado                                                                                                    |
|----------------------------------------------------------------------------------------------------|----------------------------------------------------------------------------------------------------|
| De conformidad con la Ley No. 1<br>Habeas Data (LPDP), los datos su<br>procesada exclusivamente para l<br>personales serán tratados con el<br>para evitar su alteración, pérdida<br>para finalidades distintas para la<br>Reguladora de Serv. de Comunic<br>actualización, inclusión o supresi | 8.331, de 11 de agosto de 2008, de Protección de Datos Personales y Acción de<br>iministrados por usted quedarán incorporados en una base de datos, la cual será<br>a siguiente finalidad: Llamados o renovación de autorización de SCA. Los datos<br>grado de protección adecuado, tomándose las medidas de seguridad necesarias<br>, tratamiento o acceso no autorizado por parte de terceros que los puedan utilizar<br>s que han sido solicitados al usuario. El responsable de la base de datos es Unidad<br>aciones y la dirección donde podrá ejercer los derechos de acceso, rectificación,<br>ón, es Avda. Uruguay 988, según lo establecido en la LPDP. |
| Términos de la cláusula:*                                                                                                    | <ul> <li>Acepto los términos</li> <li>No acepto los términos. (No se enviará el mensaje)</li> </ul>                                                                                                    |

#### Paso 3 -

Muestra los datos del gestor y datos de contacto, traerá datos por defecto ingresados en el Registro de Usuarios URSEC.

Nota: los datos de contacto pueden modificarse a conveniencia, solo para este trámite.

| Datos del gestor    |  |  |
|---------------------|--|--|
| Nro. de Documento:* |  |  |
| Primer Nombre:      |  |  |
| Segundo Nombre:     |  |  |
| Primer Apellido:    |  |  |
| Segundo Apellido:   |  |  |
|                     |  |  |

| Datos de contacto del ciu           | dadano |
|-------------------------------------|--------|
| Teléfono:*                          |        |
| Otro teléfono:                      |        |
| Correo electrónico de<br>contacto:* |        |

#### Paso 4 - Tipo de trámites a realizar.

En este paso se podrá seleccionar el tipo de gestión que se realizara, pidiendo seleccionar entre "Renovación de autorización" o "Presentación a Llamado público". En este caso se seleccionara "Renovación de autorización de SCA" y se deberá realizar un trámite por tipo de operador que posea la Empresa y podrá marcar cuantos servicios pertenezcan al medio. Si la empresa es operadora de Radiodifusión o Tv para Abonados, se mostraran los medios que pertenezcan a la empresa y se marcaran los que desea renovar.

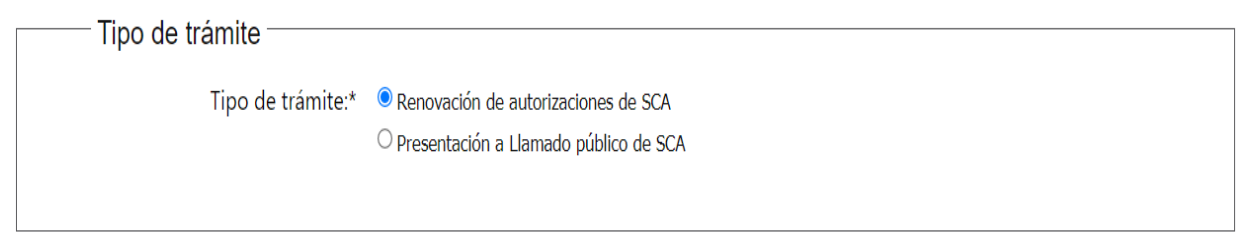

#### Selección de empresa representada

En el formulario se solicitara la selección de persona jurídica que se está representado, desplegando un combo que mostrara todas las que el gestor representa.

Luego de esta selección completara el RUT y la Razón social de la misma y solicitara el tipo de operador mediante un combo desplegable. Una vez seleccionado mostrara un combo con los medios asociados al tipo de operador y al seleccionarlo, agregara en una grilla los servicios que ese medio posea, el usuario deberá cliquear en el servicio que se desea renovar.

Una vez marcado se completara el formulario con los datos del domicilio legal de la empresa y se continuara al paso siguiente.

| Representando a                                                                 |                                                          |                                                                    |                                                 |  |
|---------------------------------------------------------------------------------|----------------------------------------------------------|--------------------------------------------------------------------|-------------------------------------------------|--|
| Representando a:*                                                               | Empresa a la que rep                                     | presento 🗸                                                         |                                                 |  |
| Número:                                                                         | Nro. de Rut 212xxxxx                                     | XXX                                                                |                                                 |  |
| Nombre:                                                                         | Razón social de la en                                    | npresa                                                             |                                                 |  |
| Tipo de operador:*                                                              | Radiodifusión o Tv p                                     | ara Abonados 🗸 🗸                                                   |                                                 |  |
| Medio:*                                                                         | Medio dependiendo                                        | tipo de operador 🗸                                                 |                                                 |  |
| Seleccionar                                                                     | Servicio                                                 | Departamento                                                       | Localidad                                       |  |
|                                                                                 | A                                                        | Δ                                                                  | Δ.                                              |  |
| Marque el servicio<br>a renovar. Se carga<br>Radiodifu<br>caracteri<br>(CX-000, | en caso de<br>sión la<br>stica del servicio.<br>CVC-000) | Se carga el departame<br>pertenezca el servicio,<br>para abonados. | nto y localidad a la que sea Radiodifusión o Tv |  |
| Se mostraran tantas línea                                                       | as en la grilla como ser                                 | vicios o localidades posea el r                                    | nedio.                                          |  |

**Nota:** en caso de no contar con todos los medios deberá comunicarse a realizar el trámite Registro de Personas y Empresas – Modificaciones para que se agreguen todos los medios que correspondan.

### Paso 5 – Renovación de autorización de SCA.

Aquí se deberá adjuntar al formulario la solicitud de renovación como se indica en la imagen.

| Renovacion      | ue autorizationes de SCA                                                                                                    |
|-----------------|----------------------------------------------------------------------------------------------------|
| Comentarios / O | bservaciones:*                                                                                                    |
| 0               | Deberá indicar las resoluciones que se le otorgo las correspondientes autorizaciones y las localidades que quiere<br>renovar<br>El siguiente documento deberá estar firmado por: titulares o directores, administradores y gerentes del artículo 108<br>y 128 y en el caso de comunitarias, por los integrantes del directorio<br>Si está firmado digitalmente lo adjunta al trámite, en caso contrario presentarlo en oficinas de URSEC o por correo<br>certificado. |
| Nota            | de renovación: Seleccionar archivo                                                                                                    |
| 0               | Información:<br>Adjunte la documentación que crea necesaria                                                                                                    |
| 8               | Otros documentos<br>Seleccionar archivo                                                                                                    |
|                 |                                                                                                    |
|                 |                                                                                                    |
|                 |                                                                                                    |
|                 | +Agregar Fila                                                                                                    |

En la nota de renovación se deberán tener en cuenta las solicitudes que se aclaran el cuadro de Alerta y en caso no estar firmada digitalmente se entregara en oficinas de URSEC o por Correo certificado.